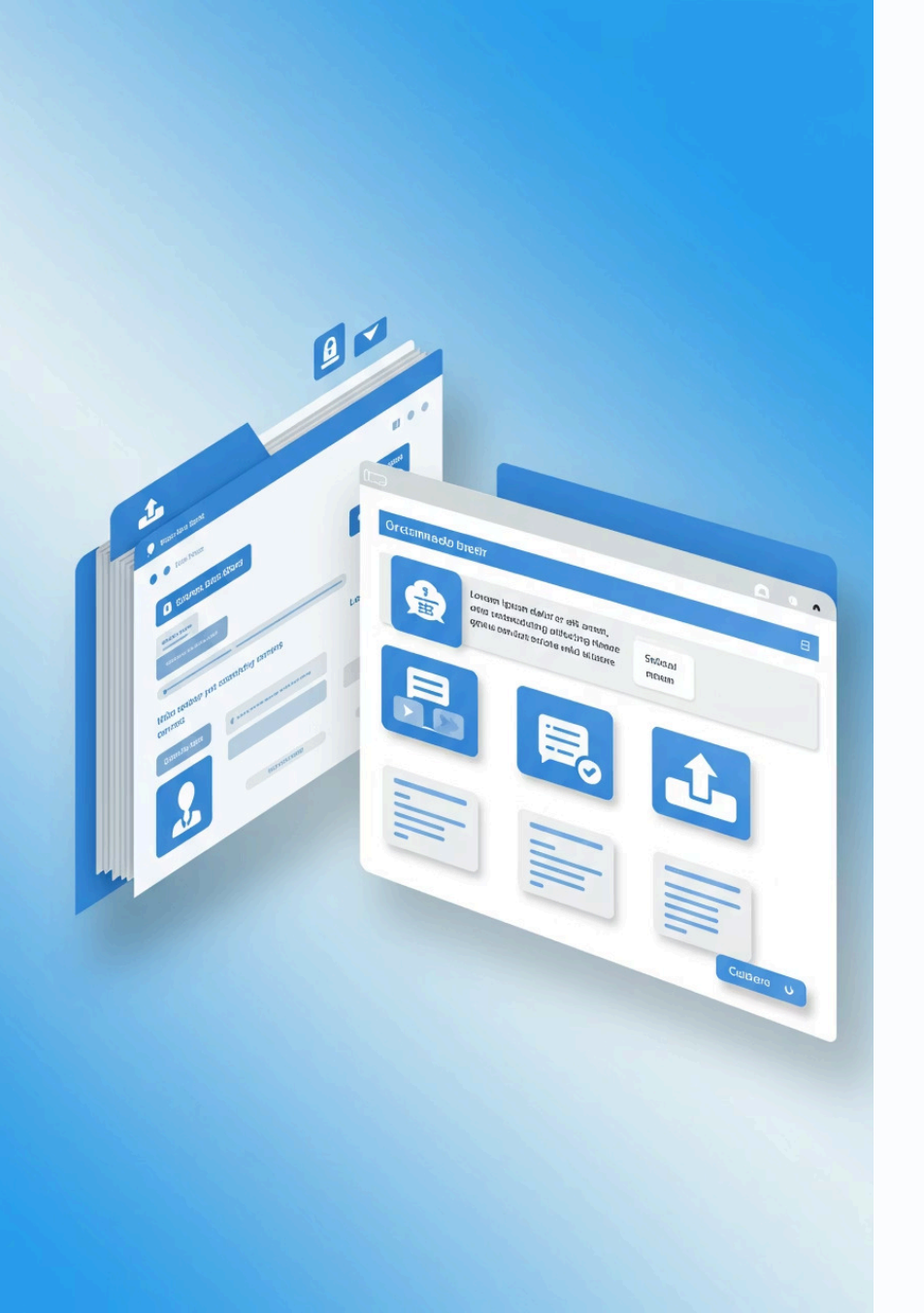

# Crear una cuenta Eduka

2025-2026

Bienvenidos a nuestra guía paso a paso para inscribir nuevos estudiantes a través de la aplicación EDUKA. Esta presentación le guiará a través de todo el proceso, desde la creación de una cuenta hasta completar la inscripción de su hijo.

💶 Españo

# Comenzando con EDUKA

### Crear una Cuenta

(\$

AŻ

 $\square$ 

Visite la plataforma EDUKA para comenzar su proceso de inscripción.<u>https://liceofranco.eduka.school/login</u>

### Seleccionar Idioma

Elija su idioma de comunicación preferido desde la esquina superior derecha.

### Acceso Móvil

Descargue la aplicación "Eduka Mobile" e ingrese el código escolar: <u>582752</u>.

| а                |                                                                   |
|------------------|-------------------------------------------------------------------|
| liceofra         | anco.org                                                          |
|                  |                                                                   |
| tado             |                                                                   |
|                  |                                                                   |
| o camb<br>uperar | vió su dirección de correo electrónico?<br>el acceso a su cuenta. |
|                  |                                                                   |
|                  |                                                                   |
| cuenta           |                                                                   |

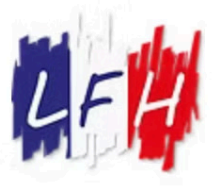

#### Liceo Franco Hondureño

#### Ingresa a tu cuenta

Dirección de correo electrónico

Contraseña

Manténgase conectado

Ingresar

¿Olvidó su contraseña o cambió su dirección de correo electrónico? <u>Haga clic aquí</u> para recuperar el acceso a su cuenta.

#### Registro

Todavía no tienes una cuenta y quiere inscribir a su hijo en la escuela?

Crear una cuenta

# Comenzar una Primera Inscripción

Este proceso es para cuando su familia nunca ha tenido ningún estudiante en la escuela.

# Haga clic en "CREAR UNA CUENTA"

 $\left(\leftarrow\right.$ 

Н

Este es el primer paso para acceder al sistema EDUKA y comenzar el proceso de inscripción de su cuenta.

### Inicie sesión con sus credenciales

Pulsar el botón a: "Su familia nunca ha tenido **ningún estudiante en la escuela o en el proceso de** inscripción en el establecimiento". Esta opción es específica para familias nuevas que se incorporan a nuestra institución por primera vez. Asegúrese de tener a mano todos los documentos necesarios antes de continuar con este paso.

### Complete el formulario de información básica

En esta etapa inicial, deberá proporcionar los datos del o de los responsables del alumno.

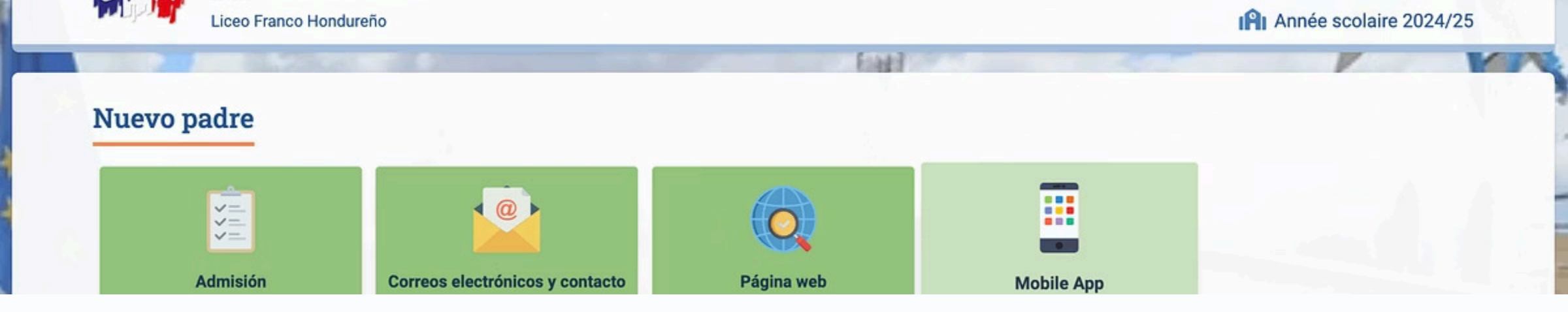

# Iniciar su cuenta

### Verificar Buzón de Correo

Revise su bandeja de entrada para encontrar el correo de verificación enviado por **Lycée franco-hondurien**.

### Validar el Registro

Haga clic en el enlace de verificación proporcionado en el correo para validar su cuenta.

#### Acceder a su Cuenta

Una vez validada, regrese a la plataforma para iniciar sesión con sus credenciales.

# Completando el Formulario de Admisión

| Admisión                                                                                                    | 🚠 Eduka Suite » Admisión 🚫 Navegación | imision                                                                                                    | 🚓 Eduka Suite » Admisión 🚫 Navegación | Estudiante PARA SERUENDO Personas responsables PARA SERUENDO                                                                              | oo Educación 🚧 ser unaco Otros 🚧 ser unaco Familia 🤕 el Health 🎮 ser ser unaco          |  |
|----------------------------------------------------------------------------------------------------|---------------------------------------|----------------------------------------------------------------------------------------------------|---------------------------------------|----------------------------------------------------------------------------------------------------|-----------------------------------------------------------------------------------------|--|
| Registro Reinscripción Radiación                                                                                                    | Re                                    | egistro Reinscripción Radiación                                                                                                    |                                       |                                                                                                    | Normativa y autorizaciones MAR ESTLEMAN                                                 |  |
| To start the enrolment process for a new student, please create a registration file by clicking the button below.<br>Once your agailization is complete and submitted, your file will be processed by the administration. You will be able to reconnect at any time on Eduka in order to be informed of the evolution of |                                       | To start the environment process for <u>a new student</u> , please creates a negatization file by cloking the button below.<br>Ones you application is complete and submitted, your file will be processed by the administration. You will be able to reconnect at any time on Edula in order to be informed of the evolution of<br>where the processed by the administration. You will be able to reconnect at any time on Edula in order to be informed of the evolution of |                                       |                                                                                                    |                                                                                         |  |
| your file.                                                                                                    |                                       | O Crear una carpeta para que un nuevo estudiante 2025/2026                                                                                                    |                                       | Los campos marcados con una línea reja son obligatorios. El botón de la carpeta de envío aparecerá cuando se introduzcan todos los datos. |                                                                                         |  |
| Crear una carpeta para que un nuevo estudiante 2025-2026                                                                                                    |                                       | Crear una carpeta para que un nue                                                                                                    | vo estudiante 2025-2026 🗙             | Información sobre el joven                                                                                                    | Foto                                                                                    |  |
|                                                                                                    |                                       | Inicio del año escolar: 03/09/2025                                                                                                    | 5                                     | Apelido(s) FR                                                                                                    | E FOTO DE PASAPORT                                                                      |  |
|                                                                                                    |                                       | Nuevo alumno a matricular                                                                                                    |                                       | Nombre 1 Fr                                                                                                    | Añadir                                                                                  |  |
|                                                                                                    |                                       | Apellido(s):                                                                                                    |                                       | Nombre 3                                                                                                    | CQLUCATORNO                                                                             |  |
|                                                                                                    |                                       | Nombre 1:                                                                                                    |                                       | Fecha de nacimiento 09/06/2020                                                                                                    | Andere Uplice a recert proce of your critical in werking' commander a write buckground. |  |
|                                                                                                    |                                       | Fecha de nacimienta: Ejempla: 01/01/20                                                                                                    | 21                                    | País de nacimiento                                                                                                    |                                                                                         |  |
|                                                                                                    |                                       | (Ca                                                                                                    | incelar                               | Nacionalidad 1                                                                                                    |                                                                                         |  |
|                                                                                                    |                                       |                                                                                                    |                                       | Sexo Masculino O Feminino                                                                                                    | Comunicación                                                                            |  |
|                                                                                                    |                                       |                                                                                                    |                                       |                                                                                                    | Dirección de comeo<br>electrónico                                                       |  |
|                                                                                                    |                                       |                                                                                                    |                                       | Pasaporte, tarjeta de identidad y visado<br>Passeport/carnet de résidence ou carte didentité                                              | Teléfono móvil == +504 + 9123-4567                                                      |  |
|                                                                                                    |                                       |                                                                                                    |                                       | Número de<br>pasaporte/Camet de<br>encidencia o desurente                                                                                 | Dirección del domicilio del joyen                                                       |  |
|                                                                                                    |                                       |                                                                                                    |                                       | de identidad                                                                                                    | birection der doministi der joven                                                       |  |

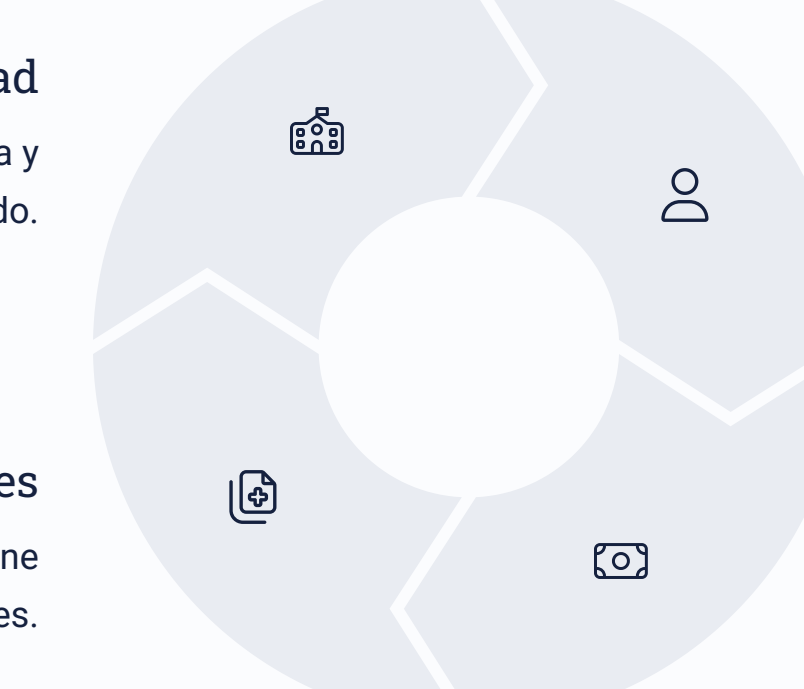

### Estudiante y Responsables

Complete la información personal del estudiante y padres/tutores.

### Finanzas y Normativas

Revise los términos financieros y proporcione información de pago.

# Escolaridad

Ingrese detalles de educación previa y programa deseado.

### Salud y Actividades

Envíe información de salud y seleccione actividades extracurriculares.

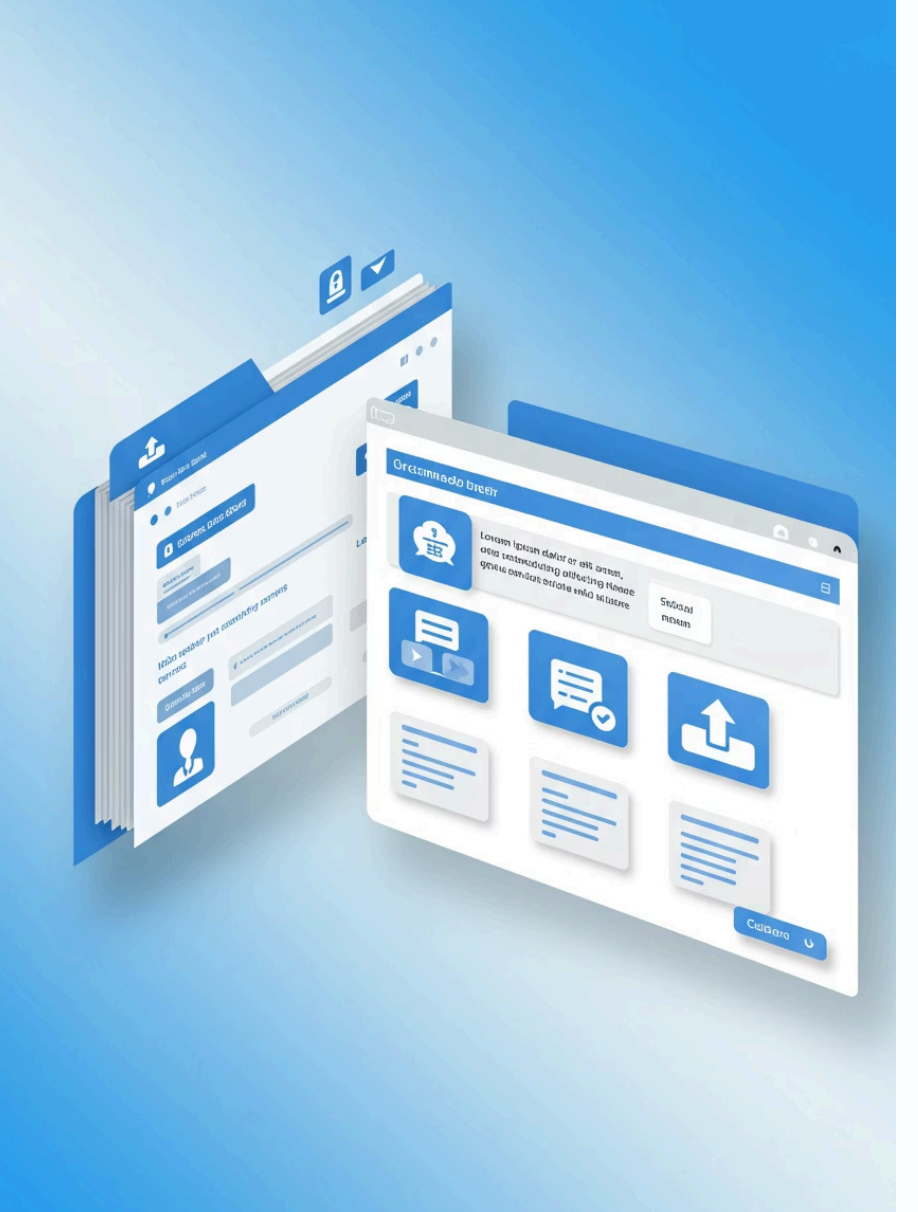

# Documentación Requerida

### Documentos de Identidad

Suba copias de identificación del estudiante y responsables.

# **Registros Escolares Previos**

Proporcione expedientes académicos y certificados de instituciones anteriores.

### **Regulaciones Financieras**

Presente y acepta formularios financieros

### Documentación de Necesidades Especiales

Incluya si corresponde, contactarnos

# Campos Obligatorios y Validación

# Campos Marcados en Rojo

Todos los campos con marcas rojas deben completarse.

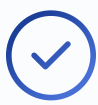

# Indicadores Verdes de OK

Busque las casillas verdes de OK que confirman las secciones completadas.

# Resumen de Finalización

Revise "POR COMPLETAR" en la parte superior derecha para ver información pendiente.

# Envío de su Solicitud

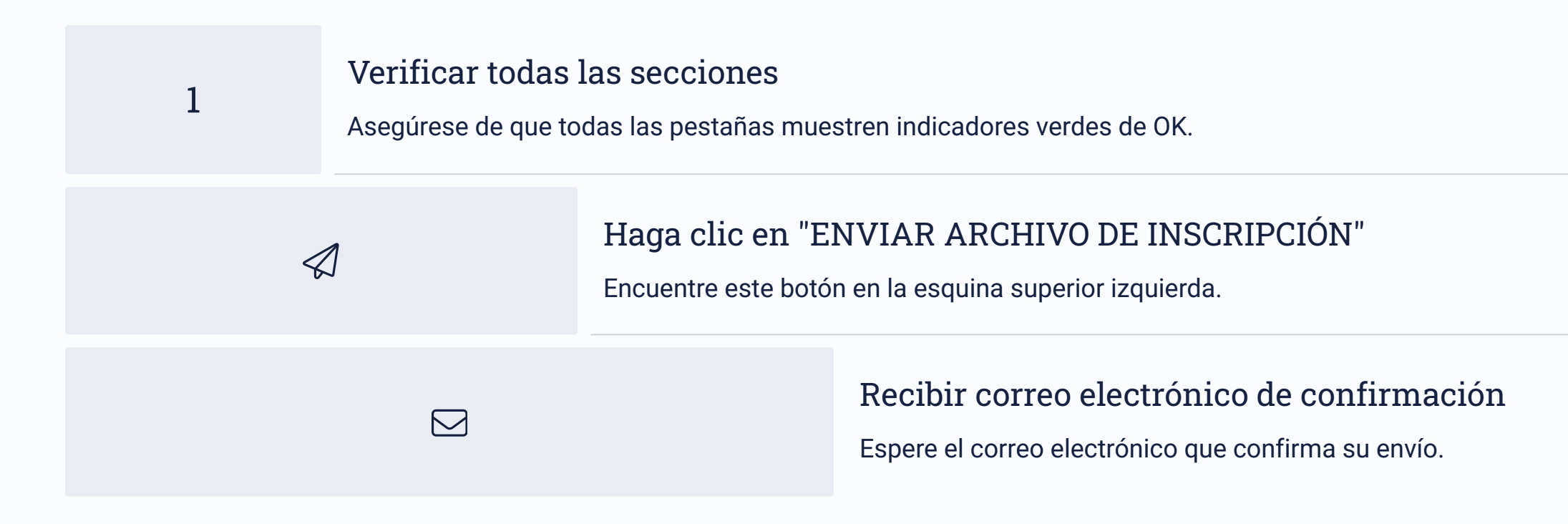

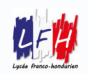

# Próximos Pasos Después de la Presentación

### Revisión de la Solicitud

El equipo de admisiones revisa su solicitud completada.

# 2

### Invitación a Entrevista

Recibirá una invitación para reunirse con la dirección de la escuela.

# 3

Decisión Final Se le comunicará la confirmación de inscripción.

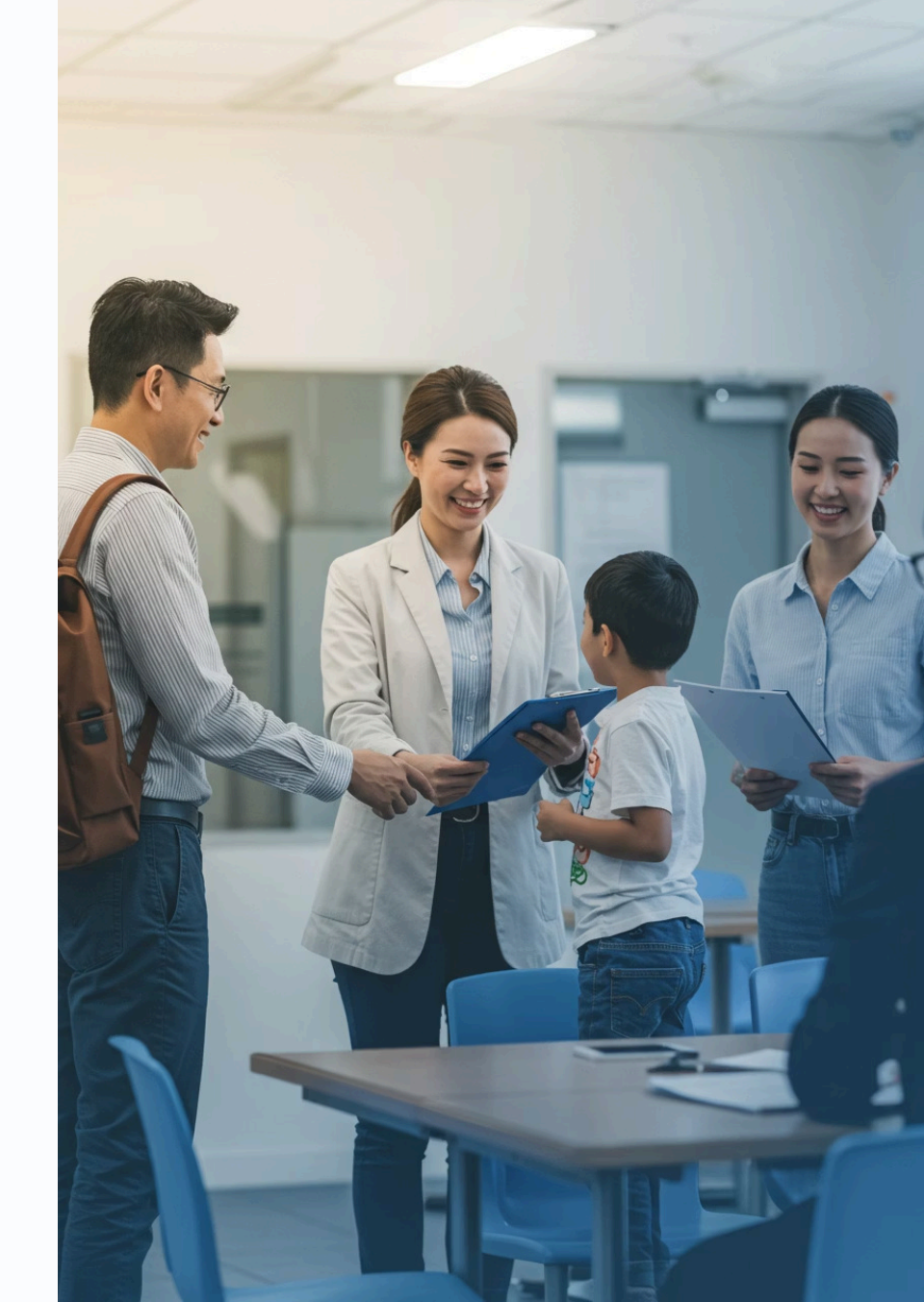